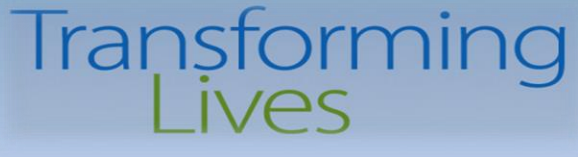

# Electronic Visit Verification (EVV) Training & Technical Assistance Series

#### Session 2 – ProviderOne Claims Submission Tips

## October 25, 2022 10:30am-12:00pm October 27, 2022 1:30pm-3:00pm

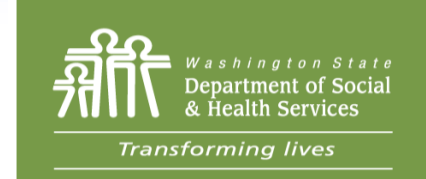

#### **DSHS Staff Resources**

Jennifer Smith, Program Manager, Home & Community Programs Barbara Hanneman, Interim Office Chief, Home & Community Programs Cheryl Timmons, Program Integrity Manager Dustin Quinn Campbell, Payment Systems Unit Manager Jacqueline Pinkerton, Payment Systems Unit Billing Program Manager Josh Church, DDA Payment Systems & Eligibility Unit Manager Paula Renz, Program Manager, AAA Specialist

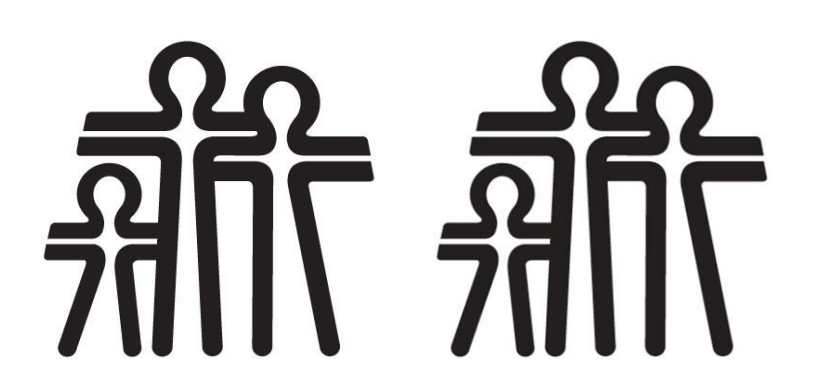

## Agenda

- Welcome & Intro 5 Mins
- Review of EVV Requirements 10 Mins
- Claims Submissions Review 30 Mins
- Q&A 45 Mins

# Section 12006(a) of the 21<sup>st</sup> Century Cures Act

The 21<sup>st</sup> Century Cures Act was passed by Congress in 2016. Electronic Visit Verification is required for all Medicaid funded **personal care services**, **respite care services**, and **home health care services** delivered in the Home setting, as a verification that care services were provided.

- > States that do not implement EVV penalized with an escalating federal match disallowance
- > EVV compliance was initially required on January 1, 2019, later delayed to January 1, 2020
- CMS granted a "Good Faith Exemption" request which delayed implementation of EVV for Personal Care Services to January 1, 2021
- ProviderOne was updated to receive the required elements in 2018

## **Electronic Verification Elements Required**

#### What is Required?

#### Must *electronically* verify the following:

- **Type** of service performed;
- Individual receiving the service;
- **Date** of the service;
- Location of the service;
- Individual providing the service;
- **Time** the service begins and ends.

Claims for personal care services and respite care services submitted must collect & submit these specific elements **electronically.** 

#### **How Requirement is Met**

Claim elements:

- Procedure Code T1019-U6, T1005
- Client ID
- Date of caregiver visit
- GPS coordinates at beginning & end of shift
- Social Services Servicing-Only ProviderOne ID + Location ID
- Times of caregiver shift Begin & End (Time-In/Time-Out)

# ProviderOne Resource Review

- Billing guides for
  - Direct Data Entry (DDE)
    - HCA assistance <u>https://www.hca.wa.gov/about-hca/contact-hca#lamanAppleHealthMedicaidbillerorprovider</u> (MACSC)
  - Template Batch Billing
    - HCA assistance <u>https://www.hca.wa.gov/about-hca/contact-hca#lamanAppleHealthMedicaidbillerorprovider</u> (MACSC)
  - Batch Upload
    - HCA assistance via email <u>hipaa-help@hca.wa.gov</u> (Jodi Micas)

https://www.hca.wa.gov/billers-providers-partners/providerone/providerone-social-services

# DDE Billing Guide

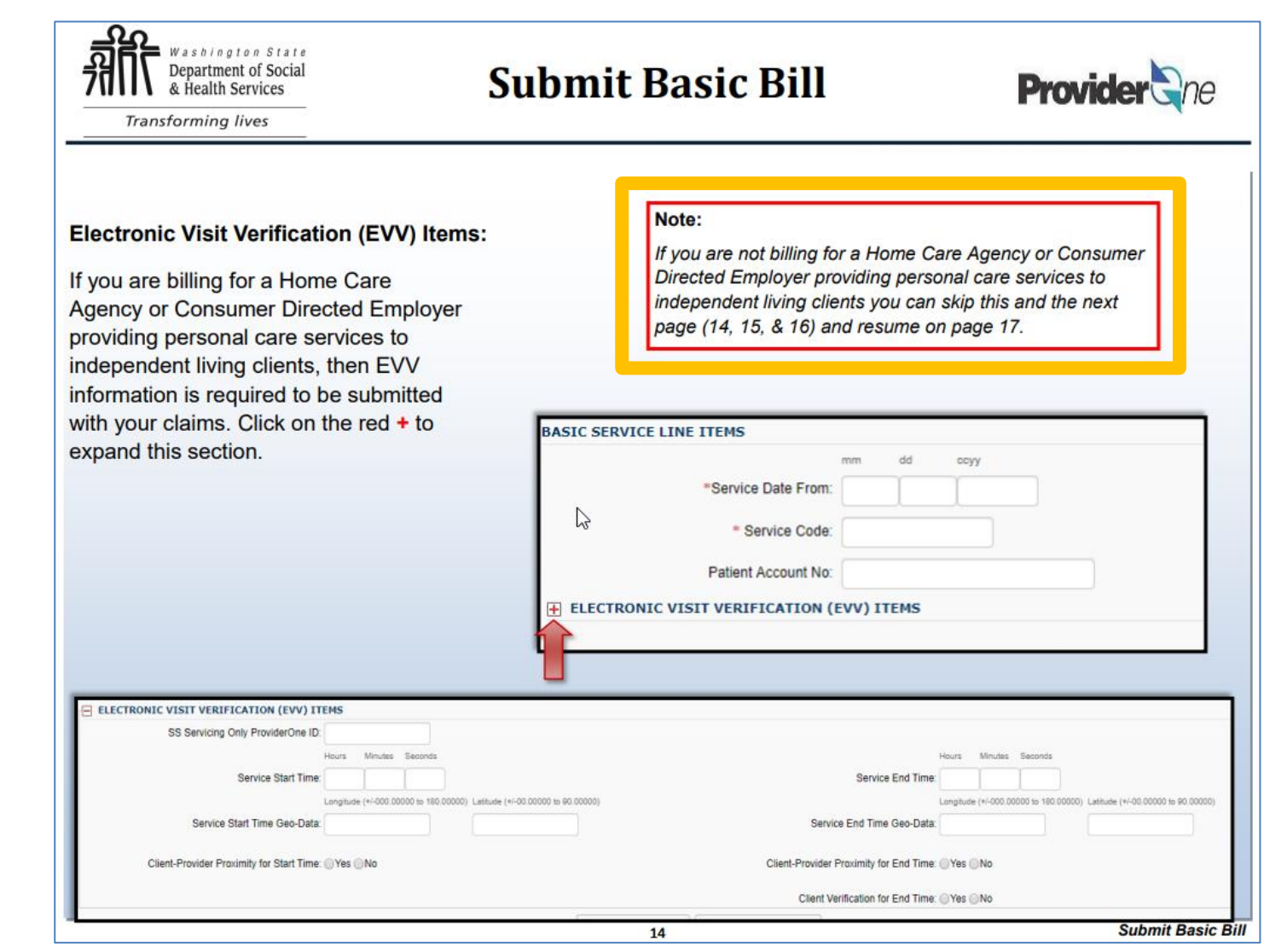

- Direct Data Entry Billing Guide
- Good for submitting and adjusting individual claims.
- Fields have been updated to reflect EVV details.

https://www.hca.wa.gov/assets/billers-andproviders/Submit-Social-Service-Claim.pdf

W

- In order to meet the Cures Act requirements, these fields are required:
  - $\Rightarrow$  SS Servicing Only ProviderOne ID,
  - $\Rightarrow$  Service Start/End Time,
  - ⇒ Service Start/End Time Geo-Data.
- These fields are optional at this time:
  - ⇒ Client-Provider Proximity for Start/End Time, this refers to if your EVV solution verifies that the provider and the client are nearby at the time the service starts/ends, such as through location technology or an affixed electronic device at the client's location.
  - ⇒ Client Verification for End Time, this refers to if your EVV solution includes having the client verify that the service was performed at the end of the service episode.

| ELECTRONIC VISIT VERIFICAT                | ON (EV    | V) ITEM     | s                 |                                      |                                         |           |              |              |                                      | -     |
|-------------------------------------------|-----------|-------------|-------------------|--------------------------------------|-----------------------------------------|-----------|--------------|--------------|--------------------------------------|-------|
| SS Servicing Only ProviderOne ID:         | 123456    | 7           |                   |                                      |                                         |           |              |              |                                      |       |
|                                           | Hours     | Minutes     | Seconds           |                                      |                                         | Hours     | Minutes      | Seconds      | 4                                    |       |
| Service Start Time:                       | 10        | 10          | 10                |                                      | Service End Time:                       | 11        | 11           | 11           |                                      |       |
|                                           | Longitude | (+/-000.000 | 000 to 180.00000) | ) Latitude (+/-00.00000 to 90.00000) |                                         | Longitude | e (+/-000.00 | 000 to 180.0 | 00000) Latitude (+/-00.00000 to 90.0 | 0000) |
| Service Start Time Geo-Data:              | 000.000   | 00          |                   | 00.0000                              | Service End Time Geo-Data:              | 000.00    | 00           |              | 00.0000                              | •     |
| Client-Provider Proximity for Start Time: | ⊖Yes ⊖    | No          |                   |                                      | Client-Provider Proximity for End Time: | OYes (    | No           |              |                                      |       |
|                                           |           |             |                   |                                      | Client Verification for End Time:       | Yes (     | No           |              |                                      |       |
|                                           |           |             |                   |                                      |                                         |           |              |              |                                      |       |
|                                           |           |             |                   |                                      |                                         |           |              |              |                                      |       |

#### Notes about Geo-Data:

- All Geo-Data entries must be entered to at least 4 decimal places.
- Geo-Data is required if the Service Start/End Time is at the client's home.
- Geo-Data is optional if the Service Start/End Time is in the community, however, your claim will be denied if either of these fields are left blank.
  - ⇒ Please include the generic Longitude/Latitude values of 000.0000 and 00.0000 if you do not capture Geo-Data in the community.

| ELECTRONIC VISIT VERIFICAT                 | ION (EV)                                  | /) ITEM    | 5         |           |                       |                            |                                  |             |             |                 |                                       |
|--------------------------------------------|-------------------------------------------|------------|-----------|-----------|-----------------------|----------------------------|----------------------------------|-------------|-------------|-----------------|---------------------------------------|
| SS Servicing Only ProviderOne ID:          | 123456                                    | 7          |           |           |                       |                            |                                  |             |             |                 |                                       |
|                                            | Hours                                     | Minutes    | Seconds   |           |                       |                            |                                  | Hours       | Minutes     | Seconds         |                                       |
| Service Start Time:                        | 10                                        | 10         | 10        |           |                       |                            | Service End Time:                | 11          | 11          | 11              |                                       |
|                                            |                                           | Longitud   | e (+/-000 | .00000 to | Latitude (+/-00.00    | 0000 to                    |                                  | Longitude ( | (+/-000.000 | 000 to 180.0000 | 0) Latitude (+/-00.00000 to 90.00000) |
| Ser                                        | Data:                                     | 180.00000) |           | 90.00000) |                       | Service End Time Geo-Data: | 000.000                          | 0           |             | 00.0000         |                                       |
| Service Start Time G                       | eo-Dala.                                  | 000.0      | 000       |           | 00.0000               |                            |                                  |             |             |                 |                                       |
| Client-Provide                             | <u> </u>                                  |            |           |           |                       |                            | Provider Proximity for End Time: | ○Yes ○      | No          |                 |                                       |
| Client Verification for End Time: OVer ONe |                                           |            |           |           |                       |                            |                                  |             |             |                 |                                       |
|                                            | Client Verification for End Time: Ves ONo |            |           |           |                       |                            |                                  |             |             |                 |                                       |
|                                            |                                           |            |           | 0/        | Add Service Line Iten | n 🖌 Upda                   | ate Service Line Item            |             |             |                 |                                       |

# Create & Submit Social Service Template Batch

- Template batch billing is suited for providers who bill with daily and/or monthly unit types and serve smaller client populations and are submitting claims for the same dates of service.
- Template & Batch Creation steps
- Batch Upload
  - Validation
  - Claims Creation
  - System Generated Claim ID (batch #)

https://www.hca.wa.gov/assets/billers-and-providers/Create and Submit Social Service Batch.pdf

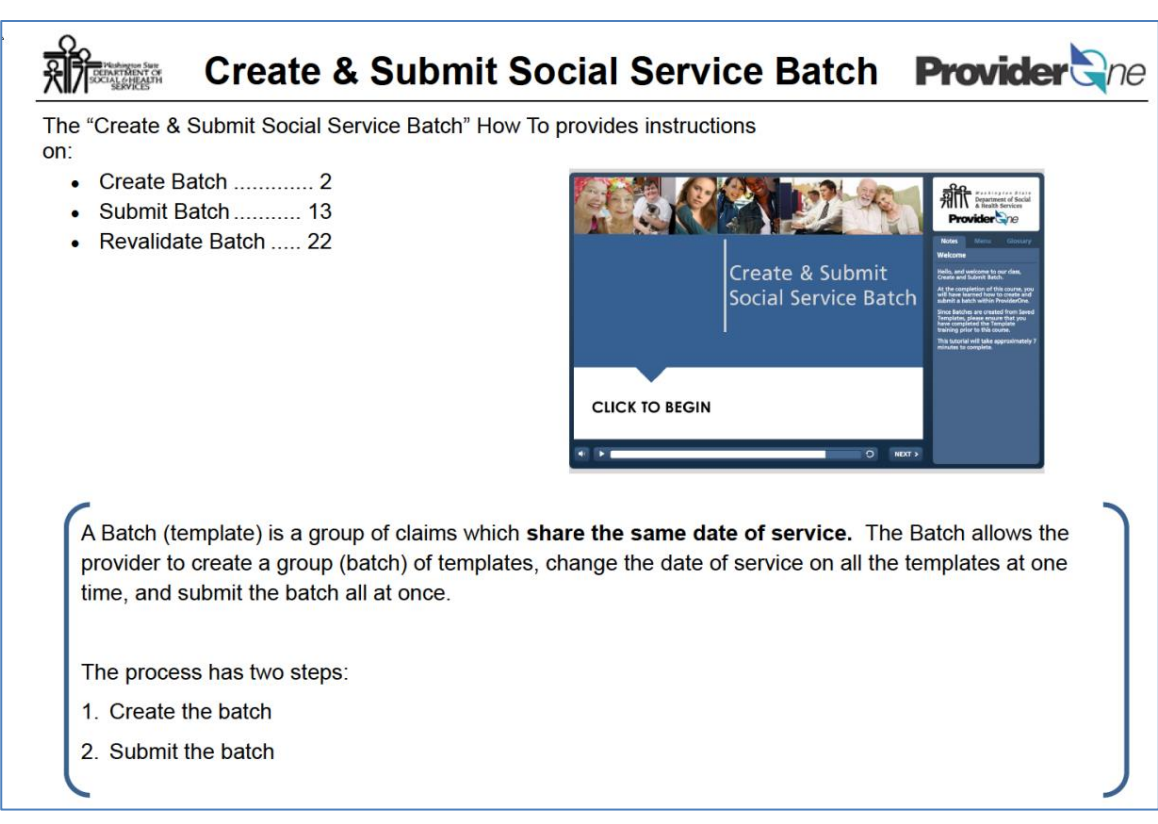

#### Create & Submit Social Service Template Batch

#### Submit Selected Grose 1 Submit Entire Batch locial Service Claims created from Batch List Go ilter By . And . **Template Name** Link System Generated Claim ID **Client ID Client Name** Authorization Number From Date Of Service To Date Of Service 4 1 Δ. . . ... .... . . 80764612715-0003 05/31/2013 5/01/2013 80764612715-0002 05/01/2013 05/31/2013 80764612715-0001 5/01/2013 05/31/2013 Vewing Page 1 System Generated Claim ID 4 7 The System Generated 8 Click on - 1280764612715-0003 Claim ID is the batch 1280764612715-0002 number and saved claim 80764612715-0001 number.

6 Claims created from Batch List

#### 9 Basic Billing Screen

| howlider 3/10                                        | Inbox           |                              |                         |             |             |           |                         |
|------------------------------------------------------|-----------------|------------------------------|-------------------------|-------------|-------------|-----------|-------------------------|
|                                                      | Wei             | ider Social Services Pr      | fou have logge<br>tile. | d in with D | ar uni      | -Defec    | l=                      |
| ۲ 🎝                                                  | Path: Pro       | vider Portal/ Social Service | Billing Screen          |             |             |           |                         |
| Close                                                | Save Claim      | Submit Claim                 | Reset                   |             |             |           |                         |
| Social Service Bil                                   | ling Screen:    |                              |                         |             |             |           |                         |
| Note: asterisio (*) den                              | ate required fo | ildi.                        |                         |             |             |           | Billing Instructions    |
| Basic Claim Inform                                   | nation          |                              |                         |             |             |           |                         |
| Provider Billing I Sub                               | scriber I Claim | 1 Service                    |                         |             |             |           |                         |
| PROVIDER IN FORMA                                    | ATION           |                              |                         |             |             | Su        | omitter ID:             |
| <ul> <li>BILLING PROVIDE</li> <li>Provide</li> </ul> | r IDi           |                              |                         |             |             |           |                         |
| SUBSCRIBER/CLIENT                                    | INFORMATIC      | 8                            |                         |             |             |           |                         |
| SUBSCRIBER/CLIER                                     | tiD:            |                              |                         |             |             |           |                         |
| CLAIM INFORMATIO                                     | N<br>NON<br>ber |                              |                         |             |             |           |                         |
| BASIC LINE INFORM                                    | ATION           |                              |                         |             |             |           |                         |
| BASIC SERVICE LIN                                    | EITEMS          |                              |                         |             |             |           |                         |
| Service Date From:                                   | mm 44           | ω <sub>γγ</sub>              | _                       |             |             | Service D | ate To:                 |
| * Service Code:                                      |                 | Modifiers                    | t: _≥                   | 38          | 4:          |           | Unite                   |
| Patient Account No                                   |                 |                              |                         |             |             |           |                         |
|                                                      |                 | Add Service Line             | Item                    | Update Ser  | vice Line 2 | ter es    |                         |
| Previously Entered                                   | Line Item Info  | mation                       |                         |             |             |           |                         |
| Click a Line No. belo                                | w to view/upd   | ate that Line Item Info      | rmation.                |             | т           | stal Chan | oes Submitting: \$15.00 |
| Lina Service Bates                                   |                 | English Cale                 | Mailfa                  | 175         |             |           |                         |
| No Fran                                              | Te              | Service Cable                | 1                       | 3 3         | 4 0         | and a     |                         |
| 1 039263083                                          | 03060013        | 53.420                       |                         |             | 10          |           | Calata                  |

# Create & Submit Social Service Batch Upload

 The .dat batch upload billing method is suitable for large providers and/or providers who are required to bill by date of service such as home care agencies.

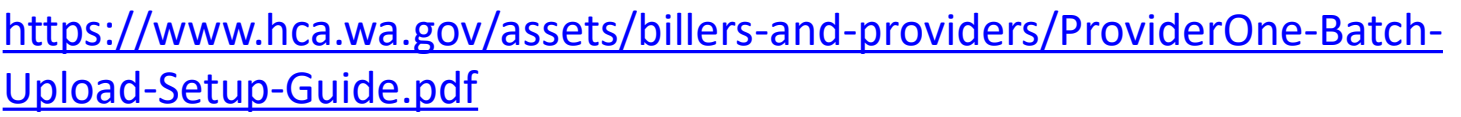

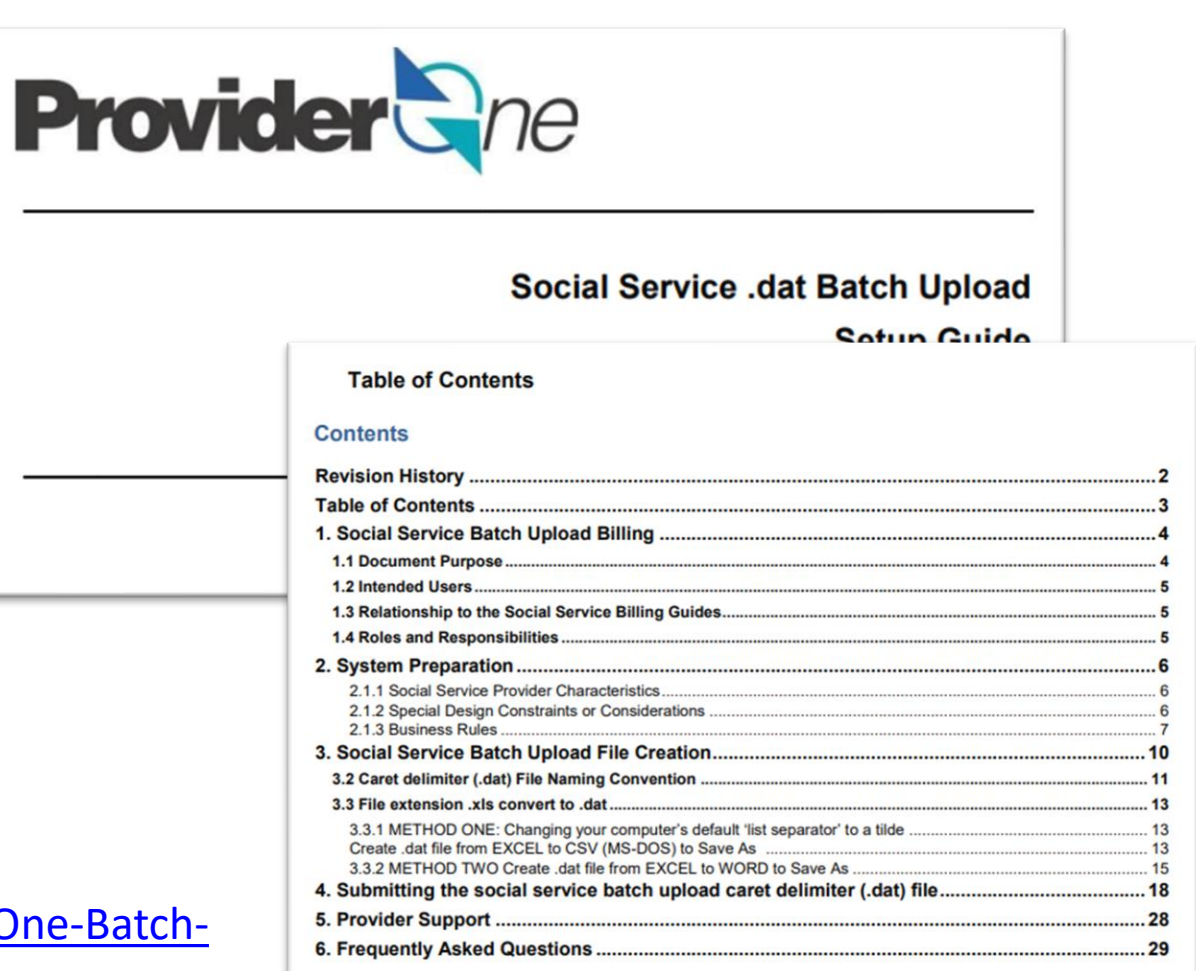

# **Based on Questions**

- .DAT file layout
- SS Servicing Provider ID + Location ID for claims submission
- Authorized billing provider location and billed location
- Rounding of Units
- Multiple Servicing Providers for Claims
- Multiple Shifts worked
- Shift which spans Midnight

#### Washington State Department of So

# .DAT File Layout

https://www.hca.wa.gov/ assets/billers-andproviders/DAT-File-Format.pdf

| c                                        | Required Field (Y / N)                 | Da         | Data Type Maximum Size String Format |                                                             | Format                 | Development Notes |                       |                                                             |  |
|------------------------------------------|----------------------------------------|------------|--------------------------------------|-------------------------------------------------------------|------------------------|-------------------|-----------------------|-------------------------------------------------------------|--|
| Provider ID                              | Y                                      | st         | ring-9                               | 9 dig                                                       | gits                   | numeri            | ic                    | 9 digit Provider ID                                         |  |
| Client ID                                | Y                                      | sti<br>20  | ring – up to<br>)                    | 20 c                                                        | haracters              | alphan            | umeric                | Client ID                                                   |  |
| Authorization Number                     | Y                                      | st         | ring – 10                            | 10 d                                                        | 10 digits No           |                   | ic                    | Authorization Number                                        |  |
| Service Date From                        | Y                                      |            | string – 8                           |                                                             | 8 digits               |                   | mmddccyy)             | Service Date From                                           |  |
| Service Date To                          | Y                                      | st         | ring – 8                             | 8 digits                                                    |                        | Date(mmddccyy)    |                       | Service Date To                                             |  |
| Service code                             | Y                                      | st         | ring – 5                             | 5 digits                                                    |                        | alphanumeric      |                       | Service code                                                |  |
| Modifier 1                               | N (place holder require                | red) st    | ring – 2                             | 2 dig                                                       | gits                   | alphan            | umeric                | Modifier 1                                                  |  |
| Modifier 2                               | N (place holder require                | red) st    | ring – 2                             | 2 dig                                                       | gits                   | alphan            | umeric                | Modifier 2                                                  |  |
| Modifier 3                               | N (place holder require                | red) st    | ring – 2                             | 2 digits                                                    |                        | alphan            | umeric                | Modifier 3                                                  |  |
| Modifier 4                               | N (place holder require                | red) st    | ring – 2                             | 2 dig                                                       | gits                   | alphan            | umeric                | Modifier 4                                                  |  |
| Units                                    | Y                                      |            | ring – up to<br>ទិ                   | 16 d                                                        | ligits                 | numeri            | ic                    | Units<br>(use whole numbers/not<br>decimals)                |  |
| Patient Account<br>Number                | xcount N (place holder required)       |            | ring – up to<br>3                    | 13 digits a                                                 |                        | alphanumeric      |                       | <u>"Optional</u> " Patient<br>Account Number                |  |
| SS Servicing Only<br>ProviderOne ID      | N (place holder required)              |            | string-9                             |                                                             | 9 digits numer         |                   | ic                    | SS Servicing Only<br>ProviderOne ID                         |  |
| Service Start Time                       | N (place holder requ                   | ired) st   | string-6                             |                                                             | 6 digits nume          |                   | ic                    | Service Start Time                                          |  |
| Service End Time                         | N (place holder requ                   | ired) st   | ring-6                               | 6 dig                                                       | gits                   | numeri            | ic                    | Service End Time                                            |  |
| Service Start Time<br>Geo-Data Latitude  | N (place holder requ                   | iired) st  | ring-9                               | 6 or<br>Sign                                                | 7 digits with and a    | numeri            | ic                    | Service Start Time Geo-<br>Data – Latitude                  |  |
|                                          |                                        |            |                                      | decimal                                                     |                        |                   |                       | This will contain Sign.<br>EX: "-12.99999"                  |  |
|                                          |                                        |            |                                      |                                                             |                        |                   |                       | The system accepts<br>either 4 or 5 digits after<br>decimal |  |
| Service Start Time<br>Geo-Data Longitude | ime N (place holder required)<br>itude |            | ring-10                              | 7 or<br>Sign                                                | 8 digits with<br>and a | numeri            | ic                    | Service Start Time Geo-<br>Data – Longitude                 |  |
|                                          |                                        |            |                                      | deci                                                        | mal                    |                   |                       | This will contain Sign.<br>EX: "-12.99999"                  |  |
|                                          |                                        |            |                                      | The system accepts<br>either 4 or 5 digits after<br>decimal |                        |                   |                       |                                                             |  |
| Client-Provider Proximity for E<br>Time  | End N                                  | string – 1 | 1 Character                          |                                                             | alphanumeric           |                   | Client-Provider Pro   | aximity for End Time                                        |  |
| Client Verification for End Tim          | e N                                    | string – 1 | 1 1 Character                        |                                                             | alphanumeric           |                   | Client Verification f | or End Time                                                 |  |

 7 Digit "Domain" + 2 Digit "SS Servicing Location Code" = 9 digit ProviderOne ID

- To verify the SS Servicing Location ID
  - 1. Click "Manage Provider Information"
  - 2. Select "Step 14: Servicing Provider Information"
  - 3. Refer to "SS Servicing Location Code" column
  - 4. "Save to XLS" to view in Excel

| Online Services                           | 0 |
|-------------------------------------------|---|
| Payments                                  | * |
| Provider                                  | * |
| Provider Inquiry                          |   |
| Manage Provider Information               |   |
| Initiate New Enrollment                   |   |
| Track Application                         |   |
| Provider File Upload                      |   |
| Admin                                     | * |
| Social Services Authorization and Billing | * |

- To verify the SS Servicing Location ID
  - 1. Click "Manage Provider Information"
  - 2. Select "Step 14: Servicing Provider Information"
  - 3. Refer to "SS Servicing Location Code" column
  - 4. "Save to XLS" to view in Excel

| 1           | ⊪> F                                                                 | Provider Portal > FAOI Modifie     | cation              |                      |              |                                |  |  |  |  |
|-------------|----------------------------------------------------------------------|------------------------------------|---------------------|----------------------|--------------|--------------------------------|--|--|--|--|
|             | Provid                                                               | lerOne Id/NPI Id:                  |                     |                      |              |                                |  |  |  |  |
|             | Close → Required Credentials                                         |                                    |                     |                      |              |                                |  |  |  |  |
|             | View/Update Provider Data - Facility/Agency/Organization/Institution |                                    |                     |                      |              |                                |  |  |  |  |
|             | Busin<br>Revie                                                       | ess Process Wizard - Provide<br>w. | r Data Modificatior | n (Facility/Agency/C | organization | /Institution). In order to fir |  |  |  |  |
|             |                                                                      | Step Required Last Modificati      |                     |                      |              |                                |  |  |  |  |
|             |                                                                      | Step 1: Basic Information          |                     |                      | Required     | 08/28/2014                     |  |  |  |  |
| Step 11: El | DI Billi                                                             | ng Software Details                |                     | Ор                   | tional       | 08/28/2014                     |  |  |  |  |
| Step 12: El | tep 12: EDI Submitter Details Optional 08/28/2014                    |                                    |                     |                      |              |                                |  |  |  |  |
| Step 13: El | DI Cor                                                               | ntact Information                  |                     | Ор                   | tional       | 08/28/2014                     |  |  |  |  |
| Step 14: Se | ervicin                                                              | g Provider Information             |                     | Ор                   | tional       | 08/28/2014                     |  |  |  |  |

- To verify the SS Servicing Location ID
  - 1. Click "Manage Provider Information"
  - 2. Select "Step 14: Servicing Provider Information"
  - 3. Refer to "SS Servicing Location Code" column
  - 4. "Save to XLS" to view in Excel

| Prov       | iderOne Id/NP            | I Id:                                |                                                   |                   |                 | N             | ame.                         |                             |                                   |                                   |                                     |                                     |
|------------|--------------------------|--------------------------------------|---------------------------------------------------|-------------------|-----------------|---------------|------------------------------|-----------------------------|-----------------------------------|-----------------------------------|-------------------------------------|-------------------------------------|
| D C        | lose 🖸 Add               |                                      |                                                   |                   |                 |               |                              |                             |                                   |                                   |                                     |                                     |
|            | Servicing                | J Provider List                      |                                                   |                   |                 |               |                              |                             |                                   |                                   |                                     |                                     |
| <b>D</b> A | dd                       |                                      |                                                   |                   |                 |               |                              |                             |                                   |                                   |                                     |                                     |
|            | Social Se                | ervice Servicin                      | g Only Pr                                         | ovider            |                 |               |                              |                             |                                   |                                   |                                     |                                     |
| Filt       | er By :                  |                                      | ~                                                 |                   |                 |               | And                          |                             |                                   | ~                                 |                                     |                                     |
|            |                          | And Operationa                       | I Status:                                         | Active 🗸          | O Go            |               |                              |                             |                                   | 8                                 | Save Filter                         | ▼ My Filters ▼                      |
|            | ProviderOne<br>ID<br>▲ ▼ | SS Serv Only<br>Provider Name<br>▲ ▼ | SS<br>Servicing<br>Only<br>Provider<br>NPI<br>▲ ▼ | Start Date<br>▲ ▼ | End Date<br>▲ ▼ | Status<br>▲ ▼ | Operational<br>Status<br>▲ ▼ | Inactivation<br>Date<br>▲ ▼ | SS<br>Billing<br>Location<br>Code | SS<br>Billing<br>Location<br>Name | SS<br>Servicing<br>Location<br>Code | SS Servicing<br>Location Nam<br>▲ ▼ |
|            | <b>2000</b> 9            | Ka <b>na a</b>                       |                                                   | 09/14/2021        | 12/31/2999      | Approved      | Active                       |                             | 01                                | HOME<br>CARE -                    | 00                                  |                                     |

- Most SS Servicing Providers will have 00 as their location code.
- If an SS Servicing Provider is a billing provider or known to the system as a W2 IP then the location code for SS Servicing Provider could be something other than 00.

| ilte | er By :                  |                                            | ~                                                 | ·                 |                 |               | And                          |                             |                                   | ~                                 |                                            |                                 |
|------|--------------------------|--------------------------------------------|---------------------------------------------------|-------------------|-----------------|---------------|------------------------------|-----------------------------|-----------------------------------|-----------------------------------|--------------------------------------------|---------------------------------|
|      |                          | And Operation                              | onal Status:                                      | Active            | ♥ <b>O</b> Go   |               |                              |                             |                                   | Sa Sa                             | ave Filter                                 | T My Filters                    |
|      | ProviderOne<br>ID<br>▲ ▼ | SS Serv<br>Only<br>Provider<br>Name<br>▲ ▼ | SS<br>Servicing<br>Only<br>Provider<br>NPI<br>▲ ▼ | Start Date<br>▲ ▼ | End Date<br>▲ ▼ | Status<br>▲ ▼ | Operational<br>Status<br>▲ ▼ | Inactivation<br>Date<br>▲ ▼ | SS<br>Billing<br>Location<br>Code | SS<br>Billing<br>Location<br>Name | SS<br>Servicing<br>Location<br>Code<br>▲ ▽ | SS Servicin<br>Location<br>Name |
|      | 11                       | S<br>A                                     |                                                   | 09/01/2021        | 12/31/2999      | Approved      | Active                       |                             | 01                                |                                   | 02                                         | S<br>A                          |
|      | 11                       | A<br>Ir                                    |                                                   | 09/01/2021        | 12/31/2999      | Approved      | Active                       |                             | 01                                |                                   | 01                                         | A<br>Iri                        |
|      | 11                       | R                                          |                                                   | 09/01/2021        | 12/31/2999      | Approved      | Active                       |                             | 01                                | 01                                | 00                                         | R<br>L <u>'</u>                 |

# **Billing Provider Location ID**

- When resolving claim denials review the authorization to ensure correct Location is Authorized.
  - Outreach to CM/authorizing office to correct Auth if wrong location is authorized.

# Rounding

- # units billed need to fit within the time-in/time-out captured
- Units available to bill determined by authorization
- After 7 minutes round up to the next whole unit

# Rounding Example

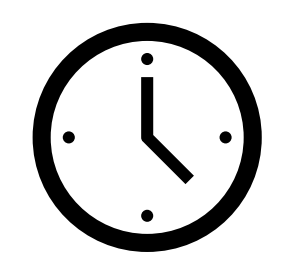

Clock In: 1:55p Clock Out: 4:04p Shift worked: 2hr 9min Units to Bill: 8 8 units for 2 hrs\* \*no round up because rounding up to 2hr 15min (9 units) would exceed the clock in clock out window)

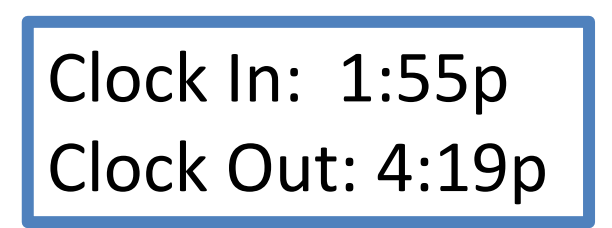

Shift worked: 2hr 9min, caregiver took 15 minute break Units to Bill: 9 8 units for 2 hrs + 1 round-up

# Multiple Shifts Worked in 1 Day, Single Servicing Provider

- Grouping
- More than one shift worked same day by the **same** servicing provider.
  - Also referred to as "Split shifts"
  - Example, 2 3-hr shifts in 1 day for same client
- Claim submitted should include Start time for earliest shift worked and End time is end of latest shift worked
- Units submitted cover both shifts worked in the day (ie, 24 units)
- Multiple claim lines for same day, same servicing provider, & same client will be adjudicated by ProviderOne as duplicate billing, and be Denied

# Multiple Shift Example 1 caregiver 1 client 2 shifts 1 day

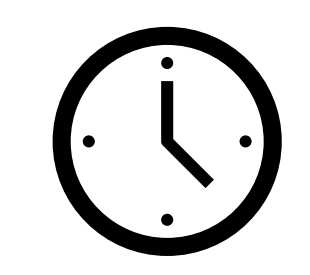

Clock In: 8:55a Clock Out: 11:01a Shift worked: 2hr 6min Units to Bill: 8 8 units for 2 hrs

Clock In: 3:55p Clock Out: 7:05p Shift worked: 3hr 10min Units to Bill: 13 12 units for 3 hrs + 1 round-up

**One Claim Line** 

Start Time 8:55am End Time 7:05pm Units Claimed 21 units

# Multiple Shift Example 1 caregiver 2 client 2 shifts 1 day

1<sup>st</sup> Client

Clock In: 8:55a Clock Out: 11:04a Shift worked: 2hr 9min

Units to Bill: 8 8 units for 2 hrs\* \*no round up because units would exceed shift start/end

2<sup>nd</sup> Client

Clock In: 3:55p Clock Out: 7:15p Shift worked: 3hr 20min Units to Bill: 13 13 units for 3.25 hrs\* \*no round up because remaining minutes are less than 7 Two Claims Claim 1 Client A Start Time 8:55a End Time 11:04a Units Claimed 8 units Claim 2 Client B Start Time 3:55p End Time 7:15p Units Claimed 13 units

## Multiple Shifts Worked in 1 Day, Multiple Servicing Providers

- More than one shift worked same day by Different servicing providers for same Client
  - Claim submitted should reflect multiple Servicing Providers for the billing units (quarter hour) each Servicing Provider worked
- 3 servicing providers = 3 separate claim lines

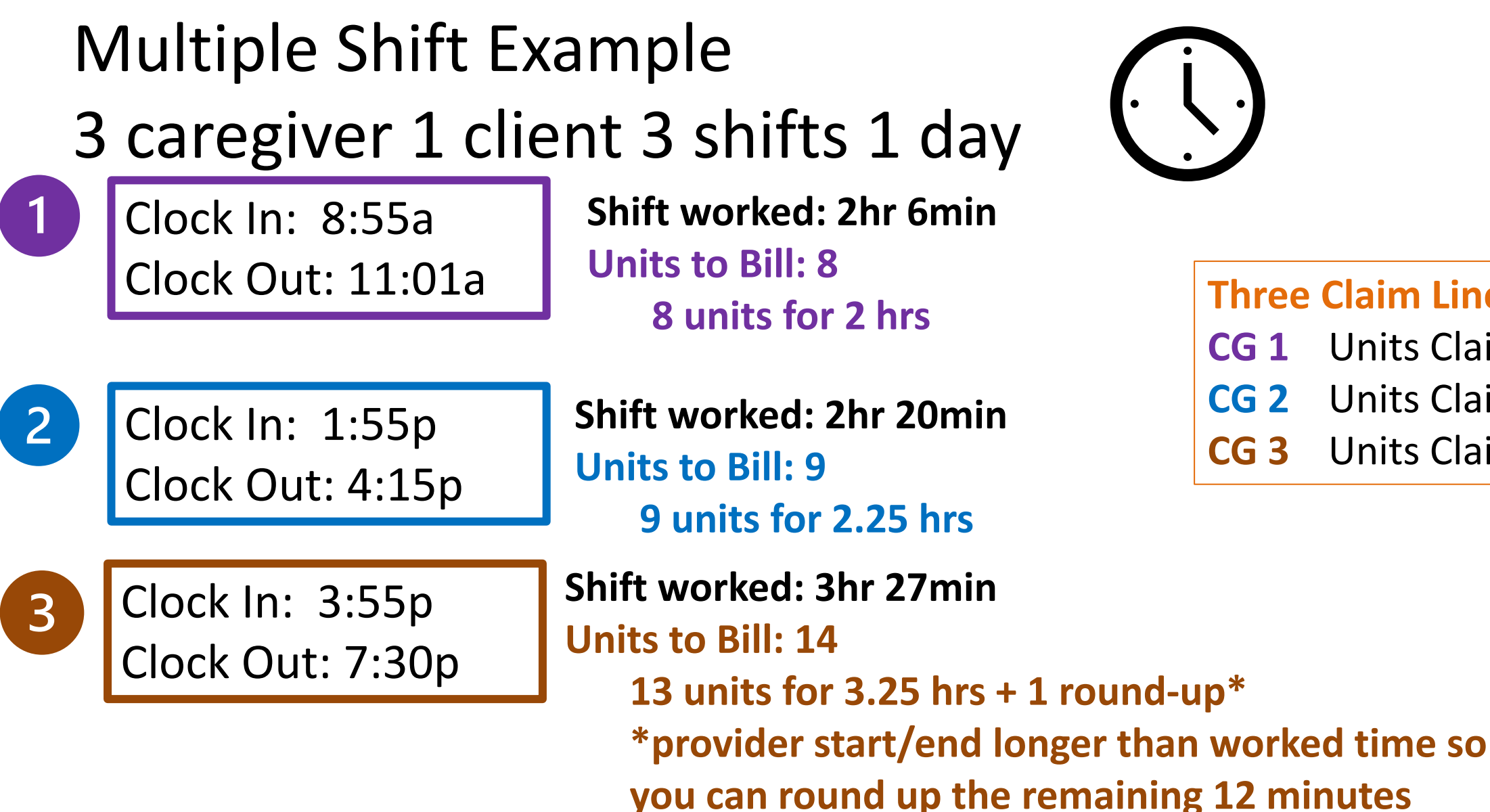

**Three Claim Lines** 

| CG 1        | Units Claimed 8  |
|-------------|------------------|
| CG 2        | Units Claimed 9  |
| <b>CG 3</b> | Units Claimed 14 |

# Shift Spans Midnight

• Example, shift Start time is 10:00pm – 3:00am End time

- Claims submitted need to be separated into 2 different days with hours worked submitted for each date of service
  - Date 1 has 2 hrs worked, claim 8 ¼-hr units
  - Date 2 has 3 hrs worked, claim 12 ¼-hr units

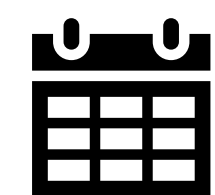

## **Claim Submission Error**

- "Servicing Provider Not Found in ProviderOne"
  - Means roster data for this employee may be missing a critical component to successfully connect Agency with Employee & Authorizing Administration for adjudication
- HQ can research & identify resolution
  - Please outreach to DSHS staff, include claim & error details

#### Questions

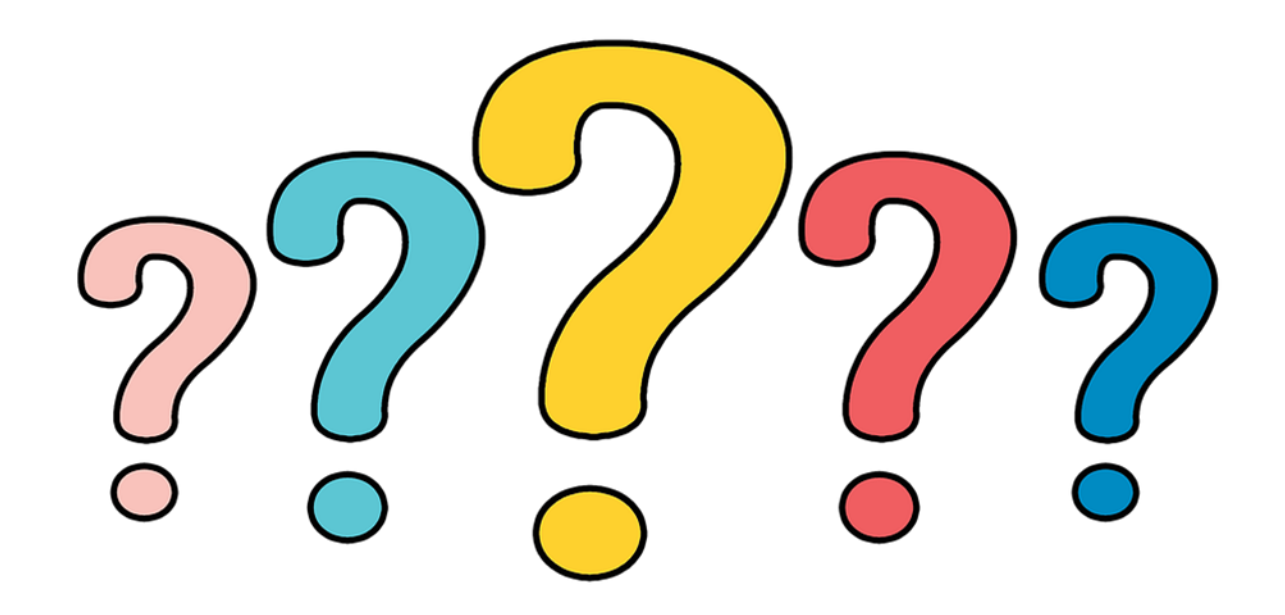

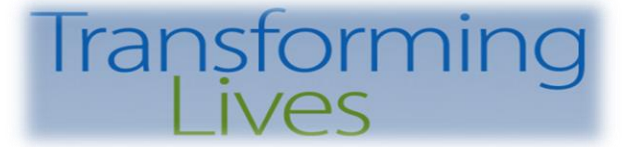

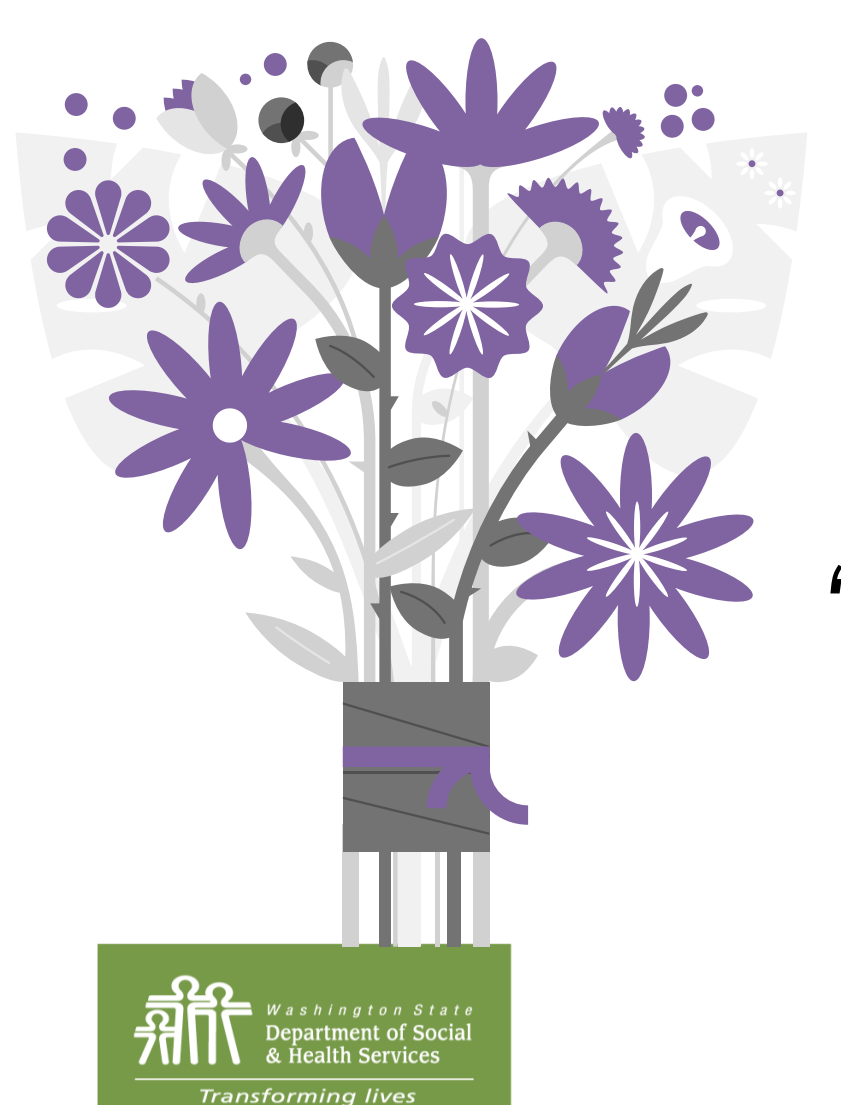

# Thank You for Attending!

# "Office Hours" Planned for Nov & Dec, Dates TBA

PO Box 45050, Olympia, WA 98504 | www.dshs.wa.gov